## STEP BY STEP GUIDE FOR USING CONVOCATION SYSTEM (Info365)

1. Firstly, you can access Convocation system in (<u>https://info365.uniten.edu.my/info365</u>). Please login using your StudenID and Password.

| https://info365.ur | iten.edu.m | У |  |
|--------------------|------------|---|--|
| Username           |            |   |  |
| Password           |            |   |  |
|                    |            |   |  |

2. Then, click on menu Profile  $\rightarrow$  My Convocation.

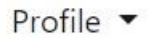

| Biodata        |   |
|----------------|---|
| e-Document     |   |
| Insurance      |   |
| Ledger Balance |   |
| My Convocation | n |
| Next Of Kin    |   |

- 3. Fill out the Convocation form. Then click Update button after finished.
- a)

# **Convocation Information**

Congratulations! Approval has been obtained for you to graduate.

Your convocation session for Doctor of Philosophy (Business Management) :

| Name :          |                                   |
|-----------------|-----------------------------------|
| Student ID .    |                                   |
| Student ID :    |                                   |
| Session :       | 25th Convocation 2023 (Session 1) |
| Date and Time : | 25-Nov-23 (Saturday) 7:00:00 AM   |

Venue : Dewan Seri Sarjana (DSS) Universiti Tenaga Nasional Putrajaya Campus Jalan IKRAM - UNITEN 43000 Kajang, Selangor

#### 25th Convocation Terms And Condition.

\*\*\*Please update your personal Bank Account details for any refund of deposit/reimbursement on balance/giving back to UNITEN (Click Here).

\*\*\*Are you interested to be a member of UNITEN Alumni Association (UAA)? If you are, please go to this link to register as a lifetime member:- Become A Member Now!

### b)

| Luuill attand                  |           |              |   |  |
|--------------------------------|-----------|--------------|---|--|
| I will attend                  |           |              |   |  |
| $\bigcirc$                     |           |              |   |  |
| I will not attend              |           |              |   |  |
| $\bigcirc$                     |           |              |   |  |
| $\bigcirc$                     |           |              |   |  |
|                                |           |              |   |  |
| Kindly update your current sta | tue       |              |   |  |
| kindly update your current sta | tus.      |              |   |  |
| Please select                  | ~         |              |   |  |
|                                |           |              |   |  |
|                                |           |              |   |  |
|                                | OPTI      | ONAL         |   |  |
|                                | Constal N |              | 2 |  |
|                                | Special N | eeds (if any | ) |  |
|                                |           |              |   |  |

4. System will populate all the total amount that needs to be paid in the next webpage. Then you can choose to pay using FPX or Flywire.

| Attendance and Stat                                                                                                    | us Information                                                                                                    |
|----------------------------------------------------------------------------------------------------|----------------------------------------------------------------------------------------------------|
| Attend Session 1 :                                                                                                    |                                                                                                    |
| Yes                                                                                                    |                                                                                                    |
| Current Status :                                                                                                    | ffer letter and starting employment soon, own business, joined family business                                                                                                    |
| temporary job)                                                                                                    | ne letter and starting employment soon, own business, joniet family business,                                                                                                    |
| List of Items to Pay (RM) :                                                                                                    |                                                                                                    |
| Convocation Fees                                                                                                    | 255.00                                                                                                    |
| Convocation Robes Deposit                                                                                                    | 600.00                                                                                                    |
| Total Amount (RM)                                                                                                    | 855.00                                                                                                    |
| ***For graduates who have taken the or<br>academic attire (deposit will be returned<br>secretariat and subject to the academic<br>in the convocation attendance for refu | degree/diploma certificate in advance, they need to pay an additional deposit of RM600.00 for the<br>ad within 3 working days [local bank only] after date of returning the academic attire to the convocation<br>ic attire is in good condition. Please state recipient bank name and recipient account number when filling<br>nd). |
| Pay using FPX (Local & Inte                                                                                                    | mational Student - using Malaysian Bank Account)                                                                                                    |
| Pay using Flywire (Internatio                                                                                                    | onal Student - using Foreign Account Bank)                                                                                                    |

5. Once payment is done and successful, you will be redirect to the page that shows all the Convocation items that have been paid and you can print receipt by clicking 'Print Receipt' link.

| а | ) |
|---|---|
| u | , |

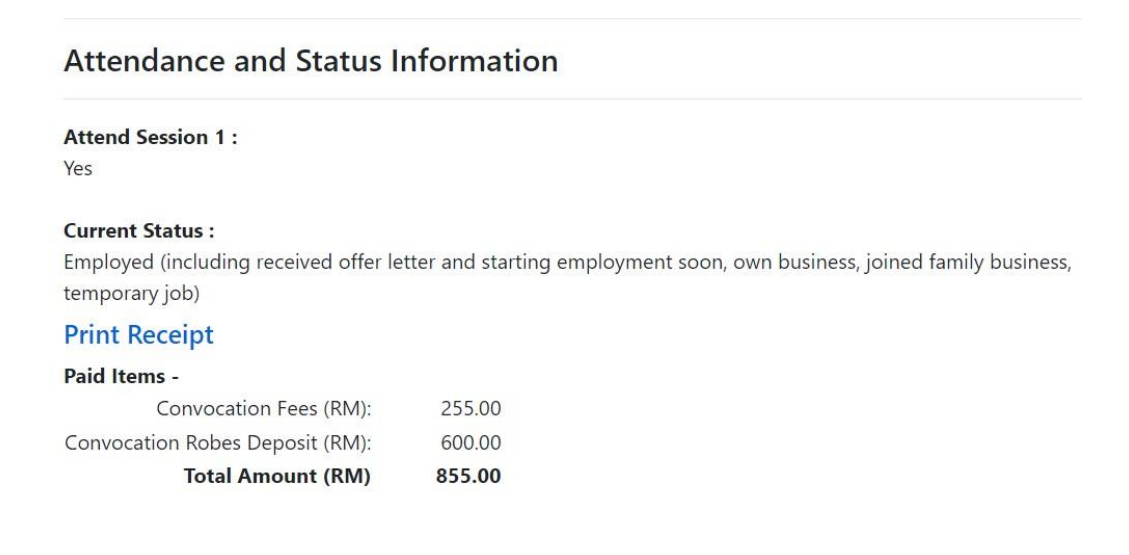

| Putrajaya Campus, Jalan IKRAM-L                                                             | nal (398494-4)<br>JNITEN, 43000 Kajang, Selangor, Malaysi |  |
|---------------------------------------------------------------------------------------------|-----------------------------------------------------------|--|
| UNIVERSITI TENAGA NASIONAL (398494K)<br>RESIT RASMI (OFFICIAL RECEIPT)<br>FIN-750-005-QR-01 |                                                           |  |
| Diterima daripada (Received From) :                                                         |                                                           |  |
| No.Transaksi FPX (FPX Transaction No.) :                                                    | 2210240344120601                                          |  |
| Tarikh (Date) :                                                                             | 24/10/2022                                                |  |
| Amaun (Amount) :                                                                            | RM 856.50                                                 |  |
| Sesi (Session) :                                                                            | 2                                                         |  |
| Tarikh Sesi (Session Date) :                                                                | 26/11/2023                                                |  |
| JENIS BAYARAN (MODE OF PAYMEN                                                               | IT)                                                       |  |
| FPX :                                                                                       | RM 856.50                                                 |  |
| MAKLUMAT BAYARAN (PAYMENT DI                                                                | ETAILS)                                                   |  |
| Convocation Fees                                                                            | RM 255.00                                                 |  |
| Convocation Robes Deposit                                                                   | RM 600.00                                                 |  |
| Bank Charges                                                                                | RM 1.50                                                   |  |

6. Please click on the '*Click Here*' link button if you want to update your personal bank account and Yes or No for refund purposes.

Tel : +6 03-8921 2020 Fax : +6 03-8921 2119 www.uniten.edu.my

#### a)

## **Convocation Information**

Congratulations! Approval has been obtained for you to graduate.

| Your convocation                   | n session for Doctor of Philosophy (Business Management) :                                                                     |  |  |  |
|------------------------------------|----------------------------------------------------------------------------------------------------|--|--|--|
| Name:                              |                                                                                                    |  |  |  |
| Student ID:                        |                                                                                                    |  |  |  |
| Session:                           | 25th Convocation 2023 (Session 1)                                                                                              |  |  |  |
| Date and Time:                     | 25/11/23 (Saturday) 07:00:00 AM                                                                                                |  |  |  |
| Message:                           | Update Message                                                                                                    |  |  |  |
|                                    | This message will be displayed on screen when you are on stage. Please limit to 40 characters only.                            |  |  |  |
| Photo:                             | No photo uploaded yet.                                                                                                    |  |  |  |
|                                    | You can upload a photo of yourself in jpg/jpeg or .png format. It will be displayed on screen when you are on stage during the |  |  |  |
|                                    | Convoation ceremony. Please ensure it is less than 2MBytes in size.                                                            |  |  |  |
|                                    | Upload Photo                                                                                                    |  |  |  |
| Venue :                            |                                                                                                    |  |  |  |
| Dewan Seri Sarjana                 | (DSS)                                                                                                    |  |  |  |
| Universiti Tenaga N                | lasional                                                                                                    |  |  |  |
| Putrajaya Campus                   |                                                                                                    |  |  |  |
| Jalan IKRAM - UNIT                 | TEN                                                                                                    |  |  |  |
| 43000 Kajang, Sela                 | ngor                                                                                                    |  |  |  |
| 25th Convocation Te                | erms And Condition.                                                                                                    |  |  |  |
| ***Please updat<br>UNITEN (Click H | te your personal Bank Account details for any refund of deposit/reimbursement on balance/giving back to Here).                 |  |  |  |

\*\*\*Are you interested to be a member of UNITEN Alumni Association (UAA)? If you are, please go to this link to register as a lifetime member: Become A Member Now!

b)

## **GIVING BACK TO UNITEN**

Dear friends of UNITEN,

Since its inception in 1997, UNITEN has educated more students both local & international. In the last decade, UNITEN has progressed & transformed itself into one of the premier universities in the country and region. As UNITEN strives toward to be a center of excellent in teaching, research, and innovation in the field of engineering, information technology, & business, we have embark ambitious projects to propel us to be the best university of Malaysia.

Today, we ask you to support UNITEN's goals by making a gift to the UNITEN's Endownment Fund. We hope you will consider giving in the Endownment Fund in whatever way you can to support our future excellent.

Thank You.

| Please ch | loose if you agree or disagree to contribute Caution Deposit (Wang Hemat Diri), KW300 to the University<br>Endownment Fund. |
|-----------|----------------------------------------------------------------------------------------------------|
|           | Agree                                                                                                    |
|           | $\bigcirc$                                                                                                    |
|           | Disagree                                                                                                    |
|           | $\bigcirc$                                                                                                    |

Please update your bank account for refund purposes.\*Refund will be process in 14 working days (upon complete info).

Bank

CIMB Bank Berhad

Email

Bank Account

\*Any enquiry, kindly submit to http://bit.ly/FINANCEENQUIRIES & will be attended during office hours.

pdate

b)